# 調布市ふじみ交流プラザ 施設予約サイト

# ユーザーマニュアル(スマホ版)

| 01 | 空き情報検索(コミュニティ事業)  | 3-4P   |
|----|-------------------|--------|
| 02 | 空き情報検索(高齢者健康増進事業) | 5-8P   |
| 03 | ログイン              | 9P     |
| 04 | 予約申込(コミュニティ事業)    | 10-13P |
| 05 | 予約申込(高齢者健康増進事業)   | 14-17P |
| 06 | 予約確認・取消           | 18P    |
| 07 | ページ案内             | 19P    |
| 08 | その他               | 20P    |

01

# 空き情報検索(コミュニティ事業)

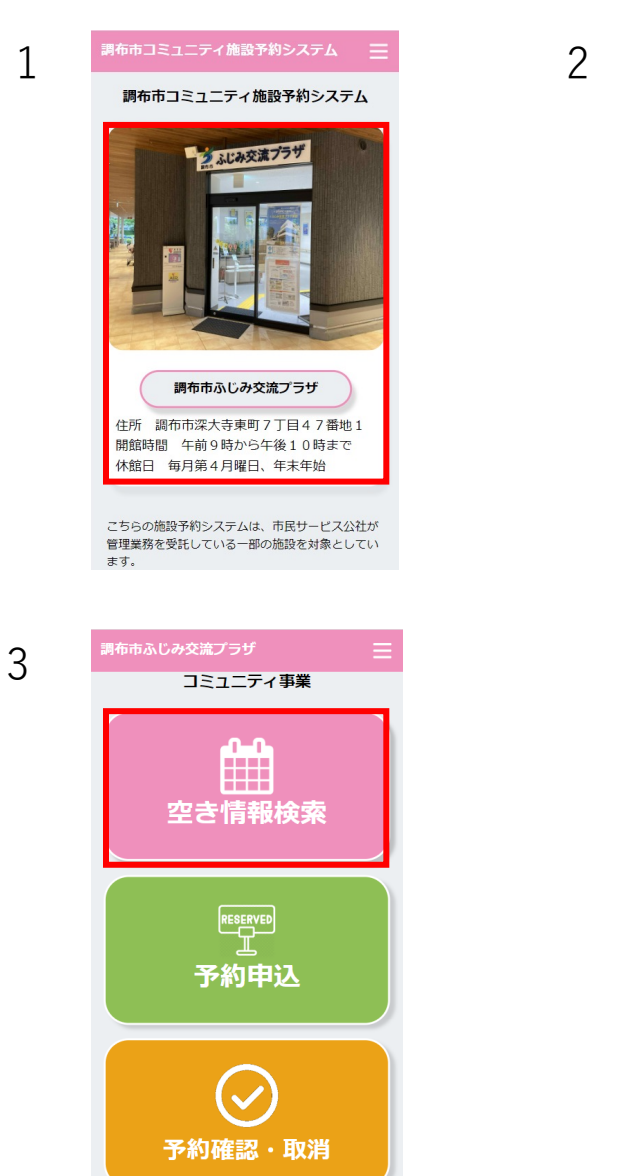

# <text><section-header><section-header><section-header><section-header><section-header><section-header>

# 1.TOPページにて「調布市ふじみ交流プラザ」を 選択します。

# 2.事業選択画面に遷移後、「コミュニティ事業」を 選択します。

3.「空き情報検索」ボタンを選択します。

01

空き情報検索(コミュニティ事業)

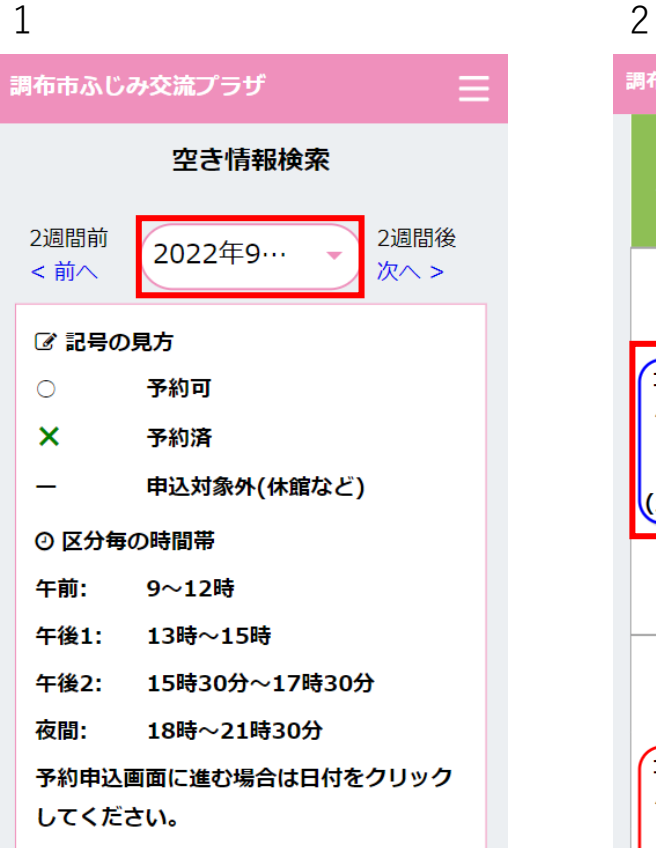

| 調布市ふじみ交流プラザ 📃 |             |       |           |           |      |
|---------------|-------------|-------|-----------|-----------|------|
| 日<br>付        | 区分          | 第1集会室 | 第2集<br>会室 | 第3集<br>会室 | 多目的室 |
|               | 午<br>前      | ×     | ×         | 0         | -    |
| 10<br>月       | 午<br>後<br>1 | 0     | 0         | 0         | -    |
| 」<br>日<br>(土) | 午<br>後<br>2 | 0     | 0         | 0         | -    |
|               | 夜<br>間      | 0     | 0         | 0         | 0    |
|               | 午<br>前      | 0     | 0         | 0         | 0    |
| 10<br>月       | 午<br>後<br>1 | 0     | 0         | 0         | 0    |
|               | 午           |       |           |           |      |

#### 1.日付を選択し、空き情報の確認が可能です。

| 記号の見方       |                           |  |  |
|-------------|---------------------------|--|--|
| 0<br>×<br>- | 予約可<br>予約済<br>申込対象外(休館など) |  |  |
| 区分毎の時間帯     |                           |  |  |
|             |                           |  |  |

2.予約申込画面に進む場合は日付を選択してください。

※ 選択した日時が10月1日の場合、 10月1日~10月14日までの空き情報確認が可能です。

# 空き情報検索(高齢者健康増進事業) – 個人利用

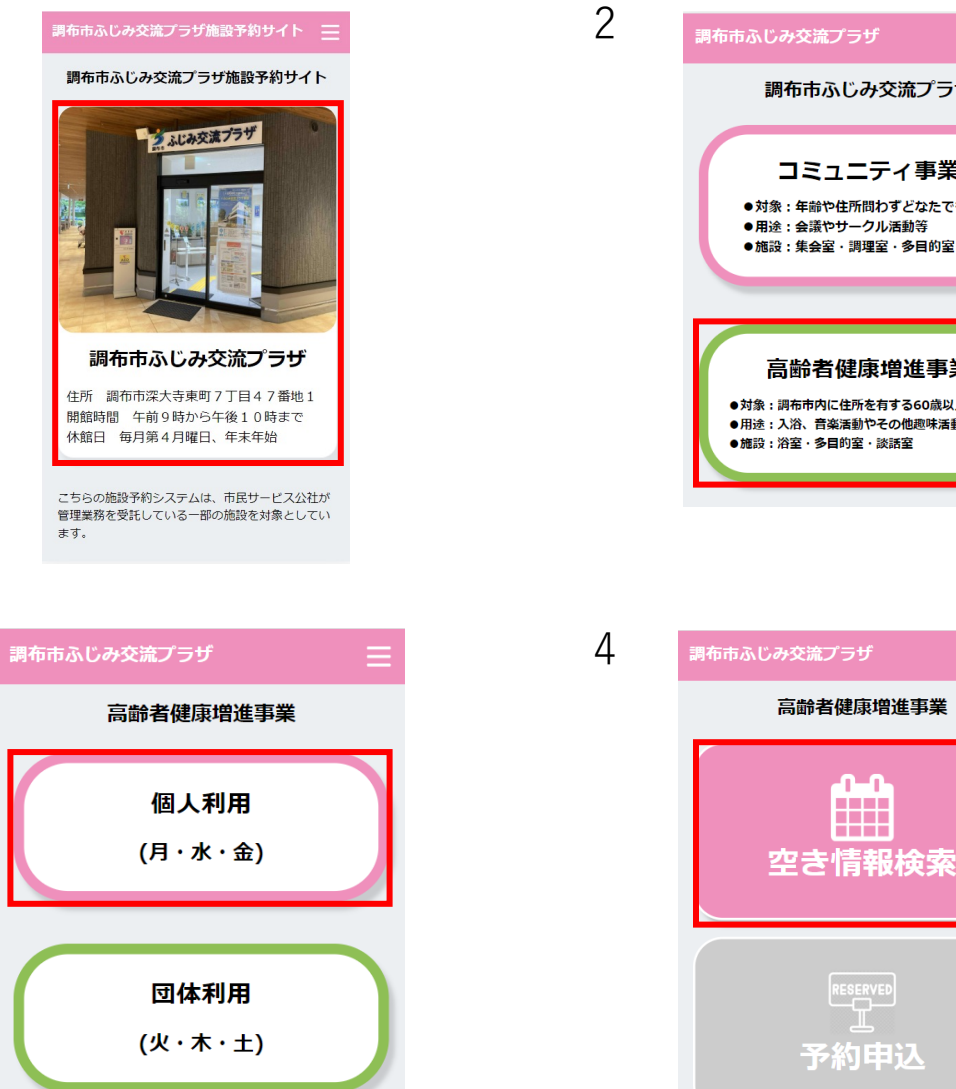

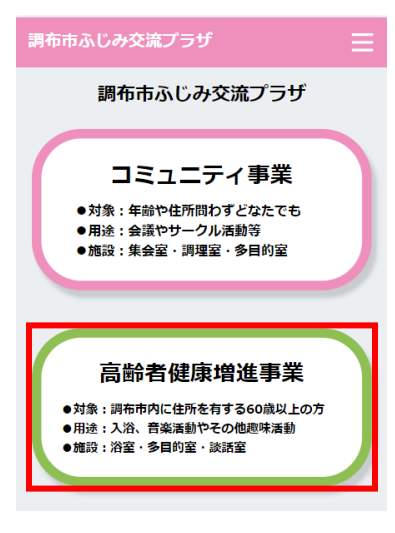

**\_**\_\_

# 1.TOPページにて「調布市ふじみ交流プラザ」を 選択します。

# 2.事業選択画面に遷移後、「高齢者健康増進事業」を 選択します。

3.「個人利用」を選択します。

4.「空き情報検索」ボタンを選択します。

# 空き情報検索(高齢者健康増進事業) – 個人利用

| 調布市ふじみ交流プラザ  |       |   |   |
|--------------|-------|---|---|
| 日付           | 区分    | 男 | 女 |
|              | 午前10時 | 1 | 3 |
|              | 午前11時 | 3 | 3 |
| 10月5日<br>(水) | 午前12時 | 3 | 3 |
|              | 午後1時  | 3 | 3 |
|              | 午後2時  | 3 | 3 |
|              | 午前10時 | 3 | 3 |
|              |       |   |   |

空き情報の確認が可能です。

| 記号の身  | 見方            |
|-------|---------------|
| 数字    | 残数            |
| ×     | 予約済           |
| 一     | 申込対象外(休館など)   |
| ※1枠3, | 人まで入浴可能       |
| ※入室が  | から退室まで45分間です。 |
| ※1週間  | に2回まで入浴可      |

※本日より3週間分の月、水、金の空き情報確認が可能です。

# 空き情報検索(高齢者健康増進事業) – 団体利用

調布市ふじみ交流プラザ

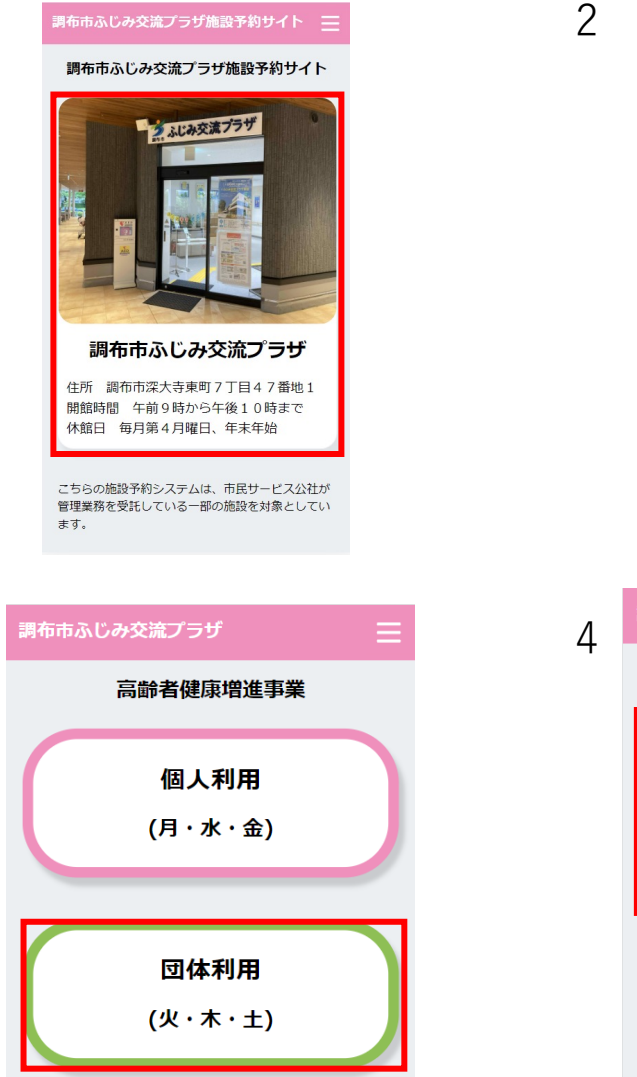

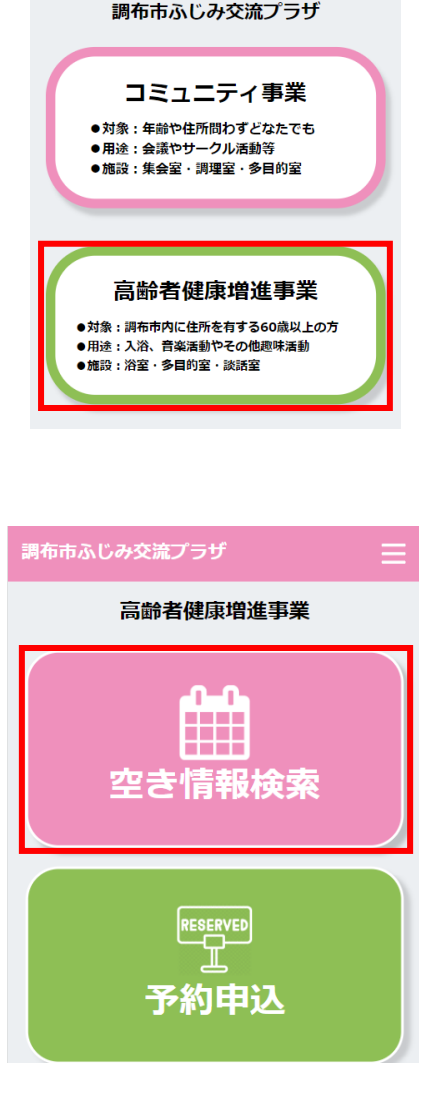

# 1.TOPページにて「調布市ふじみ交流プラザ」を 選択します。

# 2.事業選択画面に遷移後、「高齢者健康増進事業」を 選択します。

3.「団体利用」を選択します。

4.「空き情報検索」ボタンを選択します。

#### 空き情報検索(高齢者健康増進事業) – 団体利用

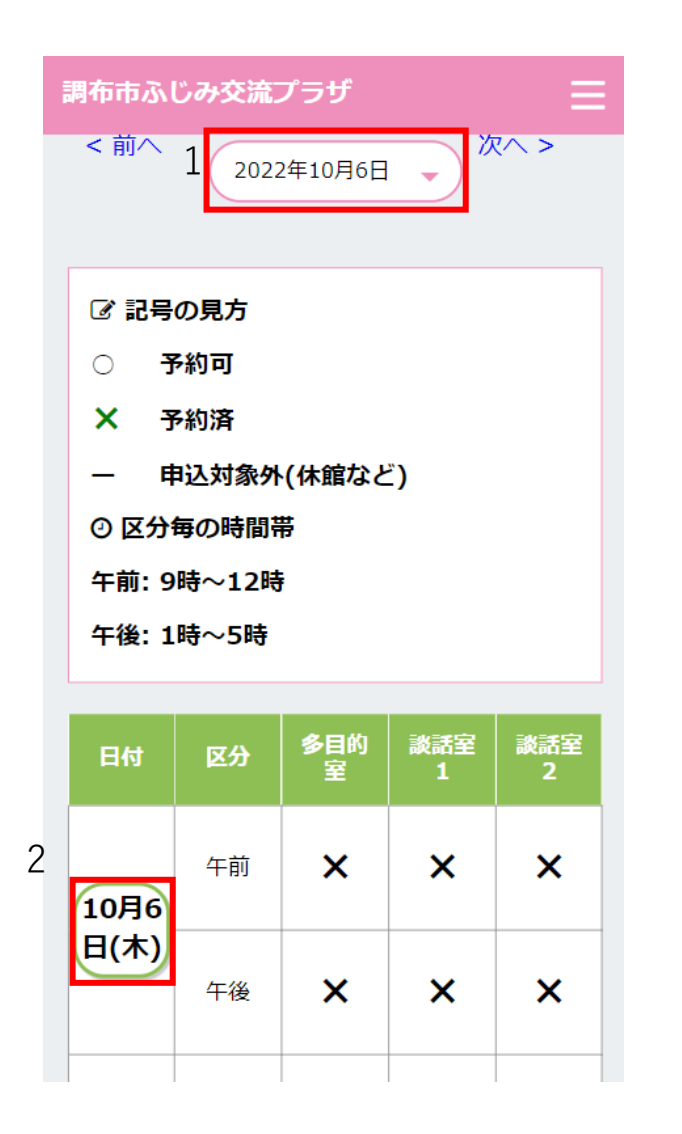

# 1.日付を選択し、空き情報の確認が可能です。

| 記           | 号の見方                           |
|-------------|--------------------------------|
| С<br>×      | ) 予約可<br>予約済<br>申込対象外(休館など)    |
| 已<br>午<br>午 | 区分毎の時間帯<br>前:9時~12時<br>後:1時~5時 |

2.予約申込画面に進む場合は日付を選択してください。

※選択した日から2週間分の火、木、土の空き情報確認が 可能です。 03 ログ

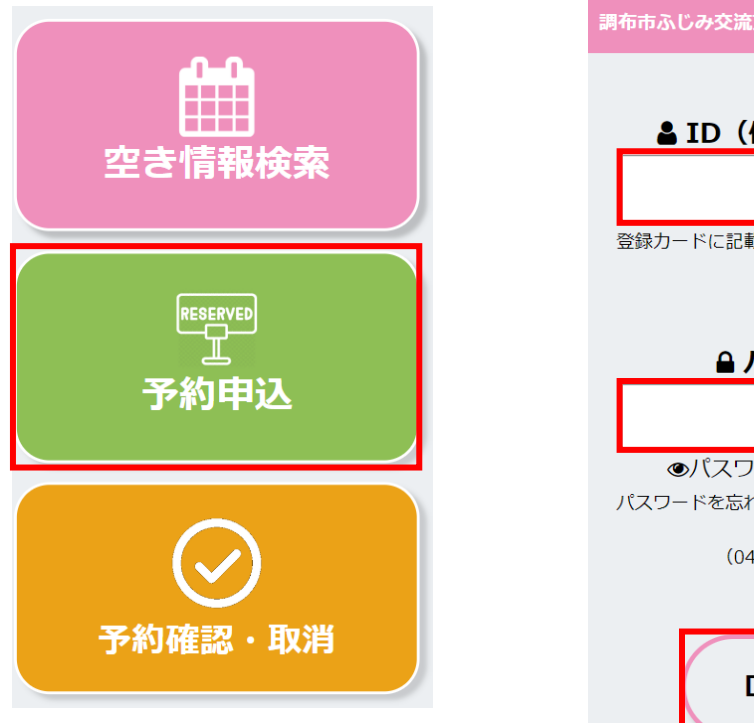

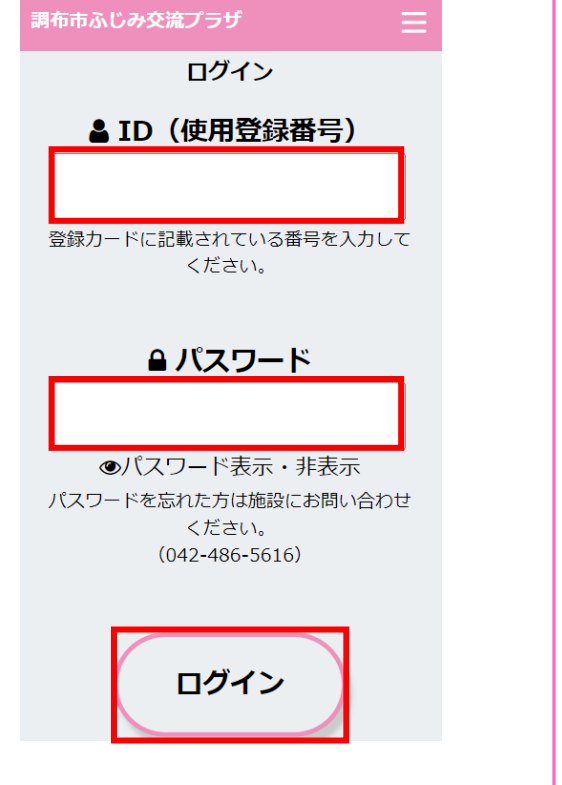

#### 1.「予約申込」ボタンを選択します。

ID」「パスワード」を入力後、
「ログイン」ボタンを選択します。

※「ID」は登録カードに記載されている番号を入力してください。

※ 高齢者健康増進事業の場合は利用登録番号を入力してください。

※「パスワード」を忘れた方は施設にお問い合わせください。
(042-486-5616)

04

# 予約申込(コミュニティ事業) - 抽せん申込

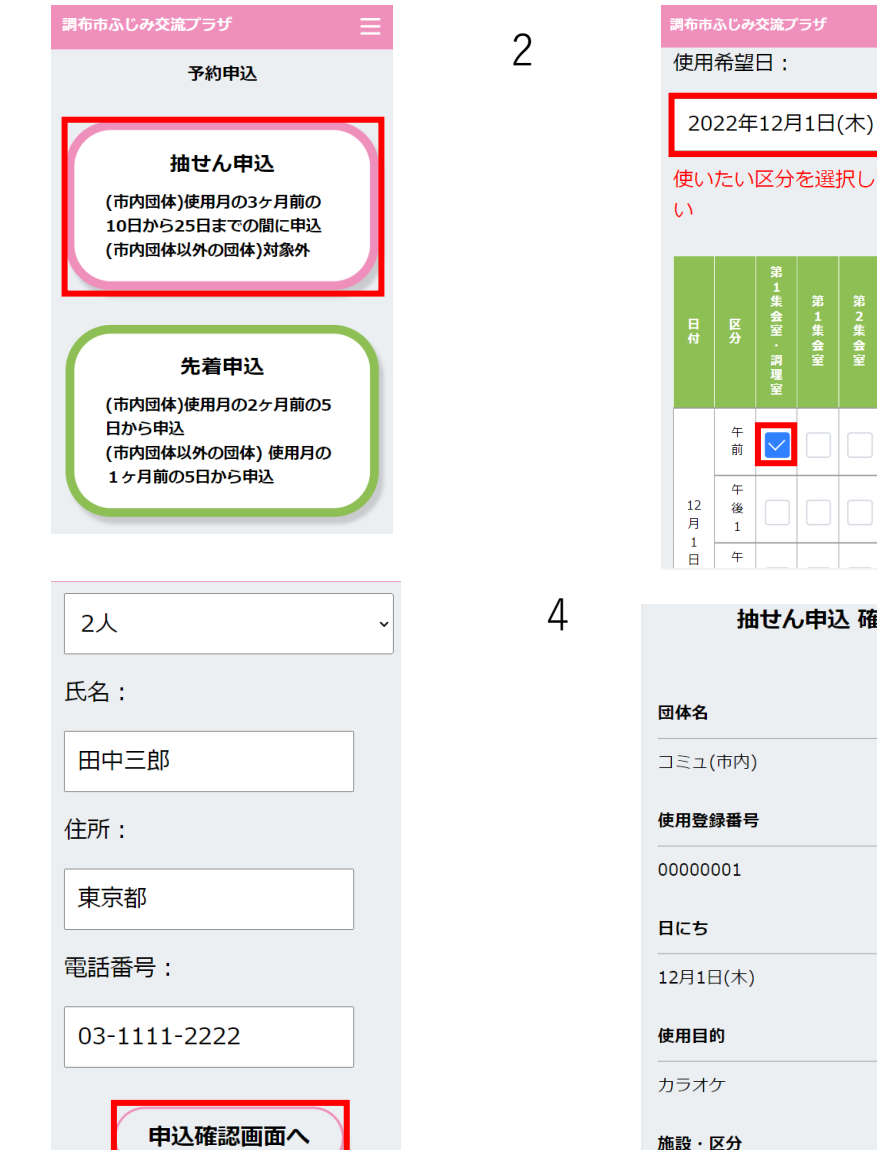

使いたい区分を選択してくださ 午 🔽 抽せん申込 確認

1.ログイン後、「抽せん申込」を選択します。

2.使用希望日を選択し、使用したい区分の チェックボックスにチェックを入れます。

3.左記項目を全て入力後、「申込確認画面へ| ボタンを選択します。

4.抽せん申込確認画面へ遷移します。

(市内団体) 使用月の3ヶ月前の10日から25日までの間に申込 (市内団体以外の団体) 対象外

※抽せん申込は、使用予定の月毎に 6枠(多目的室は2枠)まで申込可能です。

## 予約申込(コミュニティ事業) - 抽せん申込

«予約申込にあたっての注意事項» 〇集会室の各部屋はパーティションに よる間仕切りのため、同時間帯に他の 利用団体が活動している場合は、活動 時の音量についてご配慮・ご調整をお 願いします。

〇大きな音を出すことが主たる目的の 場合(楽器演奏や合唱など)は、多目 的室をご利用ください。 〇抽せんの当落は申込単位で決定しま す。

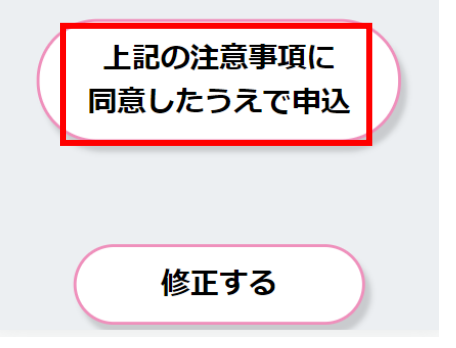

#### 抽せん申込 確定画面

申込みを受付ました。来月1日に「予約確認・取消」画面から結果をご確認ください。

トップページに戻る

1.入力情報、注意事項を確認後「上記の注意事項に 同意したうえで申込み」ボタンを選択します。

※入力情報を変更する場合は「修正する」ボタンを選択すると、入力画面へ戻り、再度入力することが可能になります。

2.抽せん申込確定画面へ遷移し、抽せん申込が完了します。

04

# 予約申込(コミュニティ事業) - 先着申込

1.ログイン後、「先着申込」を選択します。

2.使用希望日を選択し、使用したい区分の

チェックボックスにチェックを入れます。

3.左記項目を全て入力後、「申込確認画面へ|

ボタンを選択します。

(市内団体)

4.先着申込確認画面へ遷移します。

(市内団体以外の団体)

使用月の2ヶ月前の5日から申込

使用月の1ヶ月前の5日から申込

※先着申込は、抽せんで申し込んだ枠も含め、

申込み月毎に12枠(多目的室は2枠)まで申込可能です。

12

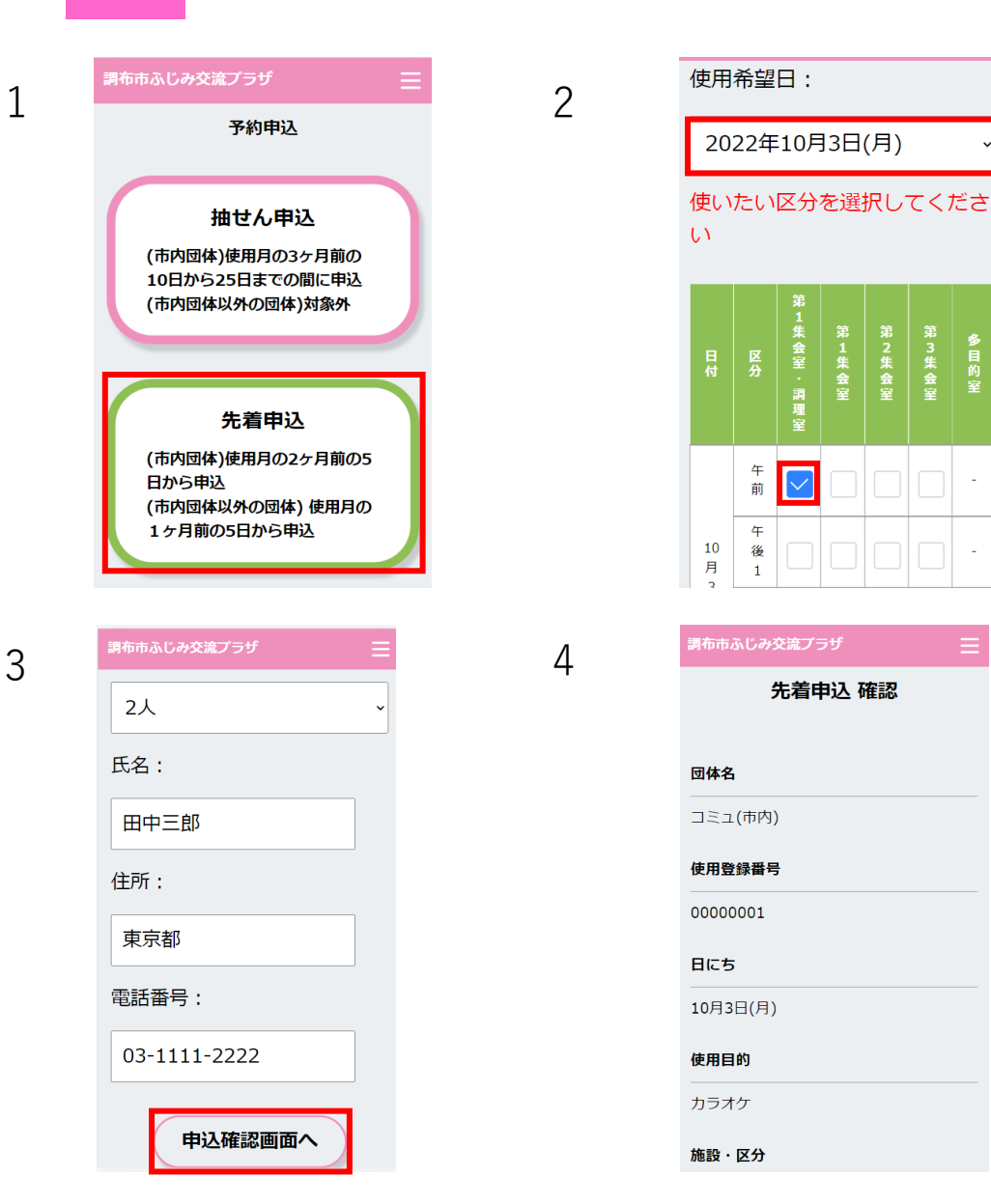

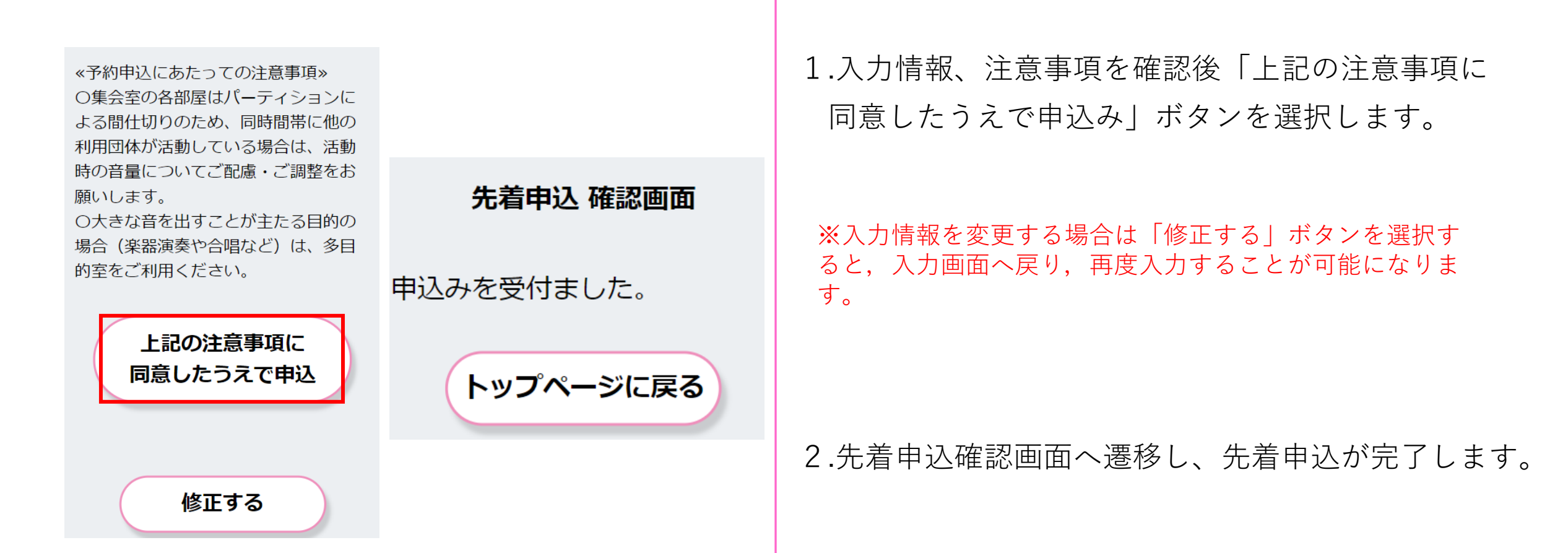

## 予約申込(コミュニティ事業) - 先着申込

3

予約申込(高齢者健康増進事業) - 抽せん申込

2 2022年12月1日(木) 予約申込 使いたい区分を選択してくださ い 抽せん申込 利用月の3ヶ月前の1日から 10日までの間に申込 先着申込 利用月の3ヶ月前の16日 12 午前  $\checkmark$ 月 以降から先着申込 1 Π 午後 (木) 4 抽せん申込 確認 5人 氏名: 団体名 テストアカウント テストアカウント 使用登録番号 住所: 0000003 日にち 電話番号: 12月1日(木) 使用目的 カラオケ 施設・区分 申込確認画面へ

1.ログイン後、「抽せん申込」を選択します。

2.利用希望日を選択し、使いたい区分の チェックボックスにチェックを入れます。

# 3.左記項目を全て入力後、「申込確認画面へ」 ボタンを選択します。

4.抽せん申込確認画面へ遷移します。

利用月の3ヶ月前の1日から10日 までの間に申込

※抽せん申込は、申込み月毎に10枠まで申込可能です。

# 予約申込(高齢者健康増進事業) - 抽せん申込

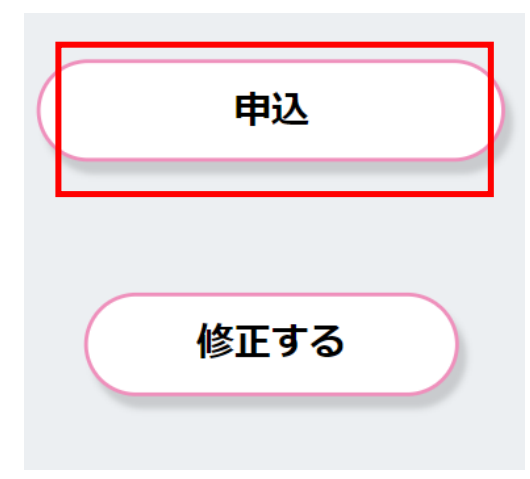

#### 抽せん申込 確定画面

申込みを受付ました。来月15日に「予約確認・取消」画面から結果をご確認ください。

トップページに戻る

1.入力情報を確認後「申込」ボタンを選択します。

※入力情報を変更する場合は「修正する」ボタンを選択すると、入力画面へ戻り、再度入力することが可能になります。

2.抽せん申込確定画面へ遷移し、抽せん申込が完了します。

# 予約申込(高齡者健康増進事業) - 先着申込

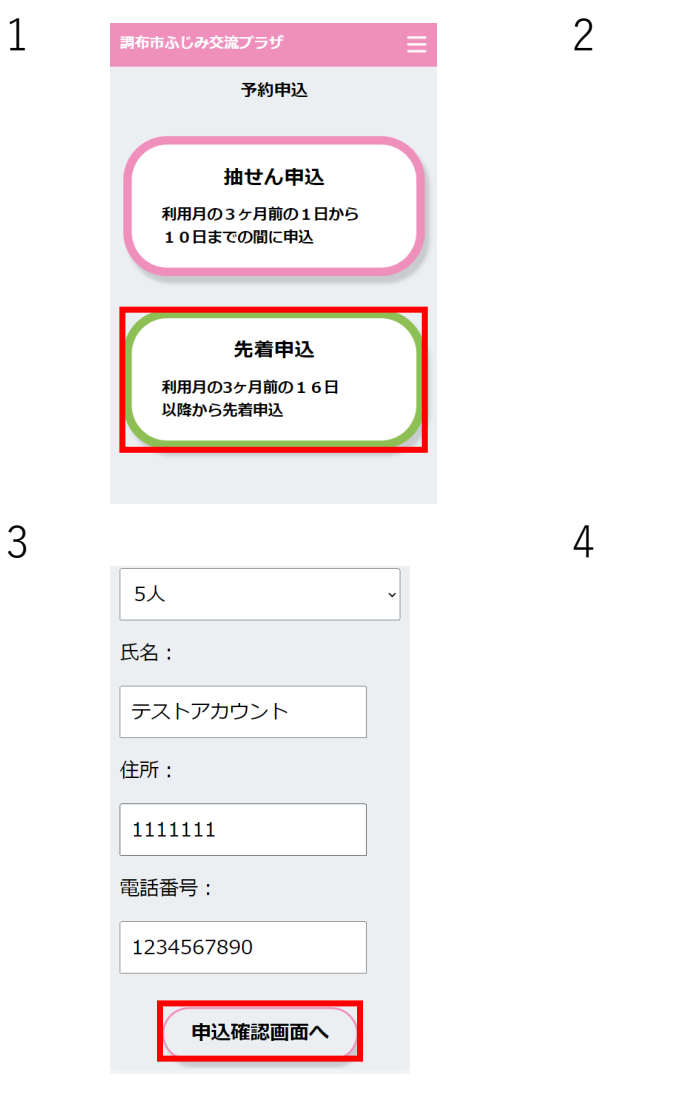

| 利用希望日:              |    |                         |                  |                  |
|---------------------|----|-------------------------|------------------|------------------|
| 2022年10月4日(火) 、     |    |                         |                  |                  |
| 使いたい区分を選択してくださ<br>い |    |                         |                  |                  |
| 日付                  | 区分 | <b>多</b><br>目<br>的<br>室 | 談<br>話<br>室<br>1 | 談<br>話<br>室<br>2 |
| 10<br>月             | 午前 | ×                       |                  |                  |
| 日<br>(火)            | 午後 | ×                       | ×                |                  |
|                     | 先着 | 申込 码                    | 在認               |                  |
| 団体名                 |    |                         |                  |                  |
| テストアカウント            |    |                         |                  |                  |
| 使用登録番号              |    |                         |                  |                  |
| 0000003             |    |                         |                  |                  |

**日にち** 10月4日(火)

使用目的

体验, 文分

カラオケ

1.ログイン後、「先着申込」を選択します。

- 2.利用希望日を選択し、使いたい区分の チェックボックスにチェックを入れます。
- 3.左記項目を全て入力後、「申込確認画面へ」 ボタンを選択します。

4.先着申込確認画面へ遷移します。

利用月の3ヶ月前の16日以降から 先着申込

※先着申込は、抽せんで申し込んだ枠も含め、 申込み月毎に10枠まで申込可能です。

# 予約申込(高齡者健康増進事業) - 先着申込

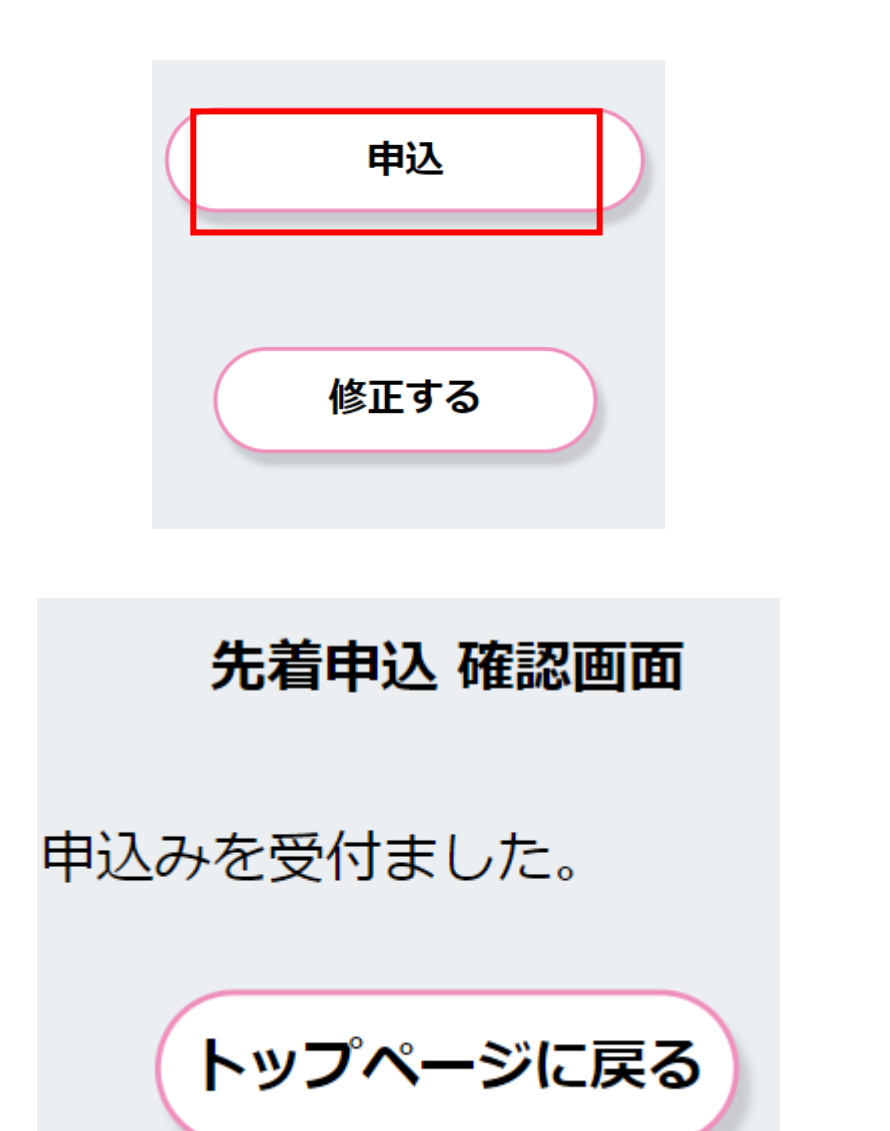

1.入力情報を確認後「申込」ボタンを選択します。

※入力情報を変更する場合は「修正する」ボタンを選択すると、入力画面へ戻り、再度入力することが可能になります。

2.先着申込確認画面へ遷移し、先着申込が完了します。

予約確認・取消

06

空き情報検索 RESERVED 予約申込  $\checkmark$ 予約確認・取消 使用日 10月03日(月) 区分・施設 ・第1集会室/ 利用目的 カラオケ 利用予定人数 2人 申請者情報

氏名:田中三郎 住所:東京都 電話番号:03-1111-2222

使用料 900 円

| 2 | 調布市ふじみ交流プラザ       |
|---|-------------------|
|   | 予約確認・取消           |
|   | 団体基本情報            |
|   |                   |
|   | 使用登録番号:00000001   |
|   | 代表有情報<br>氏名·田山二郎  |
|   | 住所:東京都            |
|   | 電話番号:03-1111-2222 |
|   | 《曜祝表示》            |
| 4 | 予約確認・取消           |
|   | 申込を取消しました。        |
|   | 戻る                |
|   |                   |

1.「予約確認・取消」ボタンを選択します。

- 2.予約確認・取消画面へ遷移し、予約状況の確認が 可能です。
- 3.予約取消を行う場合は、「取消」を選択します。

4. 画面が遷移し、取消が完了します。

#### ※高齢者健康増進事業の場合は利用に際し、利用料は無料です。

1

07

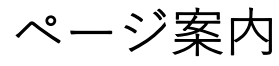

調布市ふじみ交流プラザ施設予約サイト

#### 調布市ふじみ交流プラザ施設予約サイト

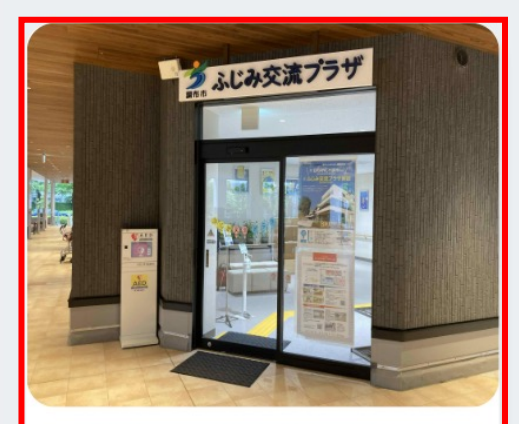

#### 調布市ふじみ交流プラザ

住所 調布市深大寺東町7丁目47番地1 開館時間 午前9時から午後10時まで 休館日 毎月第4月曜日、年末年始

こちらの施設予約システムは、市民サービス公社が 管理業務を受託している一部の施設を対象としてい ます。

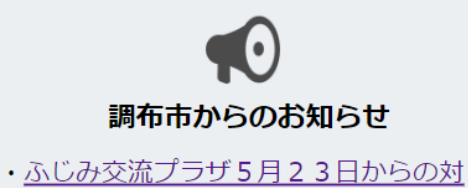

● 施設情報

応(新型コロナ)

- ・<u>ふじみ交流プラザコミュニティ事業の</u>利用方法
- ・<u>ふじみ交流プラザ高齢者健康増進事業</u> の利用方法

# 1.TOPページにて「調布市ふじみ交流プラザ」を 選択します。

# 2.左記にて「調布市からのお知らせ」「施設情報」の確認が可能です。

# その他 – 閲覧推奨環境

#### 閲覧推奨環境

当WEBサイトをより快適にご覧いただく ために以下の環境を推奨します。

・Windows ・Edge 最新・Chrome 最新・Firefox 最 新

・Macintosh Safari 最新

・スマートフォン iOS 最新 : Safari 最新 Android 6.0以上 : Chrome 最新

※推奨環境外からご利用になると、表示 が崩れたり、正しく動作しない場合があ ります。 Internet Explorer は推奨環境 外となります。 閲覧環境によっては表示が崩れたり、 正しく動作しない場合がございます。

# ※推奨環境にて正しく動作しない不具合等がございましたら お問い合わせ下さい。